# MANUEL D'UTILISATION

# Piege photographique SOLAIRE WIFI

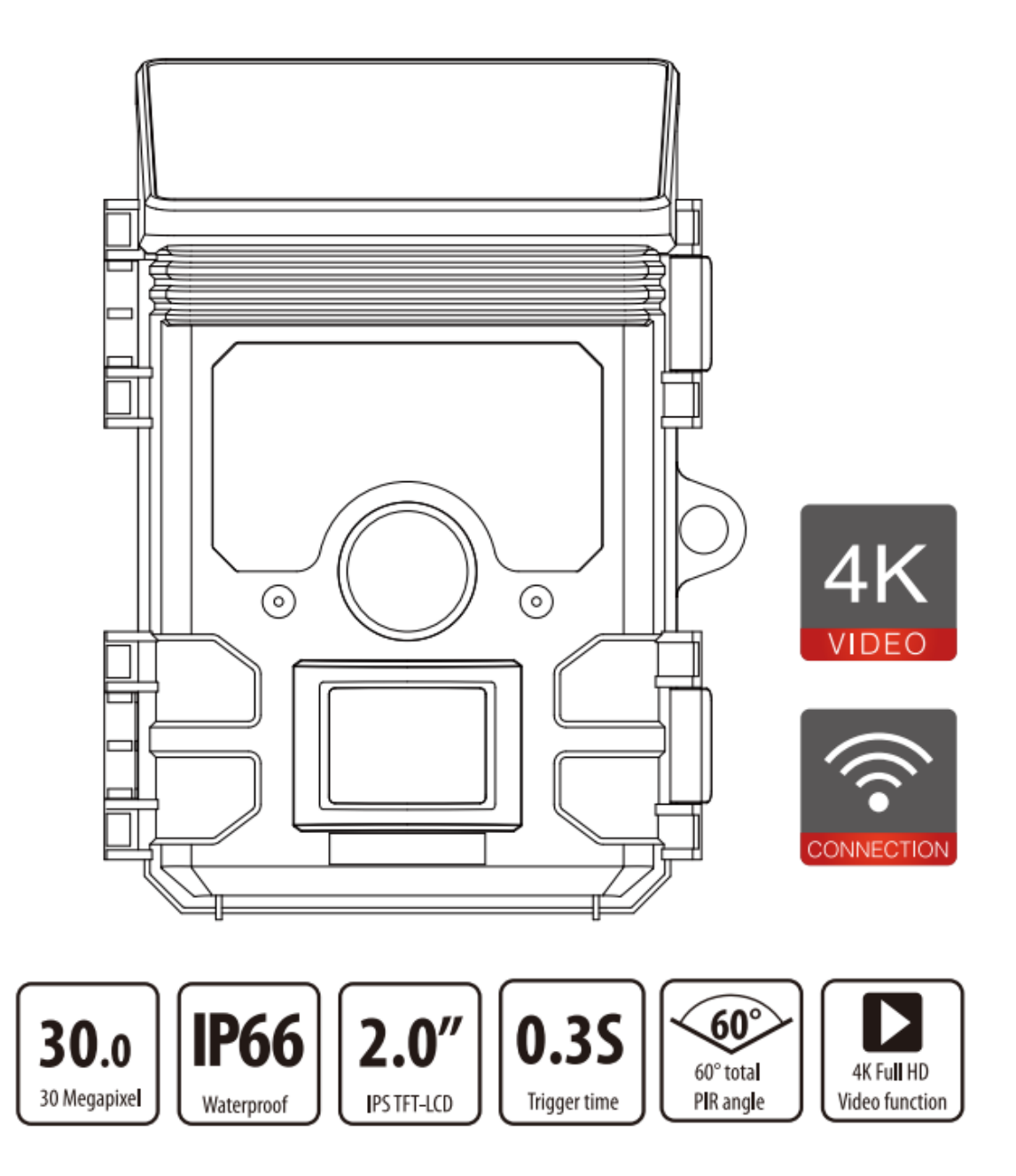

Cher client, félicitations pour l'achat de ce produit de haute qualité.

Vous avez acheté une caméra animalière avec d'excellentes caractéristiques techniques et ses accessoires particulièrement faciles à utiliser.

Veuillez étudier attentivement toutes les notices.

Veuillez étudier ces informations en détail en respectant, en particulier, les consignes de sécurité.

### 1. Contenu de la boîte :

Déballez soigneusement l'appareil photo et vérifiez que tous les composants suivants sont contenus dans la boîte, à savoir :

- 1. Caméra animalière
- 2. Ceinture de montage
- 3. Câble USB
- 4. Manuel d'instructions

### **Remarque :**

Retirez la feuille de protection de l'objectif de la caméra en tirant sur la languette.

Attention aux plastiques, ne pas les laisser entre les mains des enfants et bébes, risque de suffocation.

# SOMMAIRE

| 1. Contenu de la boîte                                                | 2    |
|-----------------------------------------------------------------------|------|
| 2. Avis de danger, de sécurité et d'avertissement                     | 4    |
| 3. Dommages dus à la chaleur et au feu                                | 5    |
| 4. Blessures et dommages matériels                                    | 5    |
| 5. Présentation.                                                      | 7    |
| 5.1.Votre appareil photo                                              | 9    |
| 5.2. Vues intérieures                                                 | 10   |
| 6. Préparation de la caméra                                           | . 11 |
| 6.1- Ouverture et fermeture de la caméra                              | . 11 |
| 6.2.Insertion des piles                                               | 12   |
| 6.3.Insérer la carte mémoire                                          | . 13 |
| 6.4.Alimentation externe                                              | . 14 |
| 6.5.Montage avec sangle                                               | . 15 |
| 6.6.Operation graphi expression Operation (voir figures ci-dessous) : |      |
|                                                                       | 15   |
| 7. Utilisation de l'appareil photo                                    | 16   |
| 7.1. Commutateur de mode                                              | 16   |
| 7.2. Boutons de commande                                              | 17   |
| 7.3. Fonctions des boutons de commande en mode veille                 | 17   |
| 7.4. Fonctions des boutons de commande en mode lecture                | 17   |
| 7.5. Fonctions des boutons de commande dans le réglage MENU           | 18   |
| 8. Paramètres                                                         | 18   |
| 9. Connexion à l'application Wi-Fi                                    | 21   |
| 10. Quitter le Wi-Fi                                                  | 27   |
| 11- Alignement de la caméra                                           | 27   |
| 12. Configuration du mode direct                                      | 28   |
| 13. Enregistrement de nuit                                            | 28   |
| 14. Format de fichier                                                 | 29   |
| 15. Connexion à l'ordinateur                                          | 29   |
| 16.Caractéristiques techniques                                        | 30   |
| 17. Dépannage simple                                                  | 34   |
| 18. Informations sur le système, maintenance et élimination           | 36   |

# 2. Avis de danger, de sécurité et d'avertissement :

A. Une utilisation incorrecte de l'appareil photo et des accessoires peut être dangereuse pour vous et les autres et peut endommager ou détruire l'appareil photo. Nous vous demandons donc de lire et de respecter scrupuleusement les avis de danger, de sécurité et d'avertissement suivants.

### B. Utilisation prévue

Cet appareil photo est destiné à prendre des photos numériques et des clips vidéo. Il a été conçu pour un usage privé et ne convient pas à des fins commerciales.

C. Dangers pour les enfants et les personnes ayant une capacité limitée à utiliser des équipements électroniques L'appareil photo, l'accessoire et l'emballage ne sont pas des jouets pour enfants. Ceux-ci doivent donc toujours être tenus à l'écart des enfants. Danger d'électrocution, d'empoisonnement et d'étouffement.

L'appareil photo et l'accessoire ne doivent pas être utilisés par des enfants et des personnes aux capacités limitées. La caméra ne peut être utilisée que par des personnes physiquement et mentalement capables de l'utiliser en toute sécurité.

D. Risque électrique :

Éteignez l'appareil photo et retirez les piles si un corps étranger ou un liquide a pénétré dans l'appareil photo. Laissez bien sécher toutes les pièces. Sinon danger d'incendie ou d'électrocution. Éteignez l'appareil photo et retirez les piles si l'appareil photo est tombé ou si le boîtier est endommagé. Sinon danger d'incendie et d'électrocution.

La caméra ne peut pas être démontée, modifiée ou réparée. Danger d'incendie et d'électrocution.

Utilisez uniquement un adaptateur secteur (non fourni) avec la tension secteur indiquée sur la plaque signalétique (6V). Sinon danger d'incendie ou d'électrocution. Débranchez l'alimentation en retirant l'adaptateur secteur de la prise.

Un adaptateur secteur branché (non fourni) peut continuer à consommer de l'énergie et représente donc une source de danger. L'alimentation électrique ne doit pas être utilisée pendant les orages. Sinon danger d'électrocution.

# **3. Dommages causés par la chaleur et le risque d'incendie :**

Ne laissez pas l'appareil photo dans des endroits susceptibles d'augmenter considérablement la température (par exemple, un véhicule). Le logement et les pièces internes pourraient être endommagées, ce qui pourrait provoquer un incendie. N'enveloppez pas l'appareil photo et ne le placez pas sur des textiles. Cela pourrait produire une accumulation de chaleur dans la caméra qui pourrait entraîner une déformation du boîtier et représenter un risque d'incendie.

# 4. Blessures et dégâts matériels

Placez la caméra uniquement sur des surfaces solides. L'appareil photo pourrait autrement tomber ou se renverser, causant des dommages ou des blessures.

N'utilisez pas l'appareil photo pendant que vous courez ou conduisez. Vous pourriez tomber ou provoquer un accident de la circulation. Utilisez uniquement un adaptateur secteur (non fourni) pour la caméra, ayant la tension d'entrée spécifiée sur la plaque signalétique (6V).

Nous déclinons toute responsabilité pour les dommages causés par l'utilisation d'un adaptateur secteur incorrect.

La prise 230V utilisée pour l'adaptateur secteur (non fourni) ne doit pas être recouverte et accessible à tout moment afin que l'adaptateur secteur puisse être débranché rapidement du secteur, si nécessaire.

Assurez une ventilation adéquate et ne couvrez pas l'adaptateur secteur (non fourni) pour éviter une surchauffe.

Ne placez aucune source d'inflammation ouverte, telle que des bougies allumées, sur ou à proximité de l'appareil.

Ne soumettez pas le moniteur LCD à des chocs ou à des pressions. Cela pourrait endommager le verre du moniteur ou le liquide pourrait fuir de l'intérieur.

B. En cas de contact avec les yeux ou la peau, rincer immédiatement à l'eau claire.

C. En cas de contact avec les yeux, contactez immédiatement un médecin.

Les dommages à l'électronique, au moniteur ou à l'objectif causés par des influences extérieures telles que des chocs, des chutes ou autres ne sont pas couverts par la garantie et doivent être payés. Ne laissez pas tomber ou ne cognez pas l'appareil photo et manipulez-le toujours avec précaution. Sinon, la caméra peut être endommagée.

# 5. Présentation

A. La Wildlife Camera est une caméra de surveillance de la faune et de la faune avec un capteur infrarouge à 1 zone. Le capteur peut détecter des changements soudains de la température ambiante dans une zone d'évaluation. Les signaux du capteur infrarouge très sensible allument la caméra, activant le mode photo ou vidéo.

### B. Caractéristiques de la caméra :

- Photo 30 mégapixels et vidéo Full HD 4K.
- -2.4-2.5GHZ 802.11 b/g/n WiFi haut débit jusqu'à 150 Mbps.
- Bluetooth de fréquence ISM 2,4 GHz.
- Fonction WiFi, vous pouvez prévisualiser, télécharger, supprimer directement les photos et vidéos prises, prendre des photos et des vidéos, modifier les paramètres, vérifier la capacité de la batterie et de la mémoire dans l'APP.
- Faible consommation 5.0 Bluetooth pour activer le hotspot WiFi.
- La conception unique du capteur offre un angle de détection plus large de 60° et améliore le temps de réponse de la caméra.
- Pendant la journée, des images couleur nettes et claires et pendant la nuit des images claires en noir et blanc.
- Temps de déclenchement incroyablement rapide 0,3 seconde.
- Protection contre les projections d'eau selon la norme IP66.
- Verrouillable et protection par mot de passe.
- La date, l'heure, la température, le pourcentage de batterie et la phase de lune peuvent être affichés sur les images. À l'aide de la fonction Nom de l'appareil photo, les emplacements

peuvent être encodés sur les photos. Lorsque plusieurs caméras sont utilisées, cette fonction permet une identification plus facile des emplacements lors de la visualisation des photos.

- Utilisation possible sous des températures extrêmes comprises entre -20°C et 60°C.
- Consommation d'énergie extrêmement faible en mode veille offrant des temps de fonctionnement extrêmement longs (en mode veille jusqu'à 1 Smooths avec batterie Li 4400 mAh).

### C. Domaines d'utilisation :

- Observation d'animaux ou d'incidents.
- Caméra de sécurité déclenchée par le mouvement pour un usage domestique, de bureau ou public.
- Toute surveillance interne et externe, où la preuve d'une infraction doit être apportée.

# 5.1 Votre appareil photo :

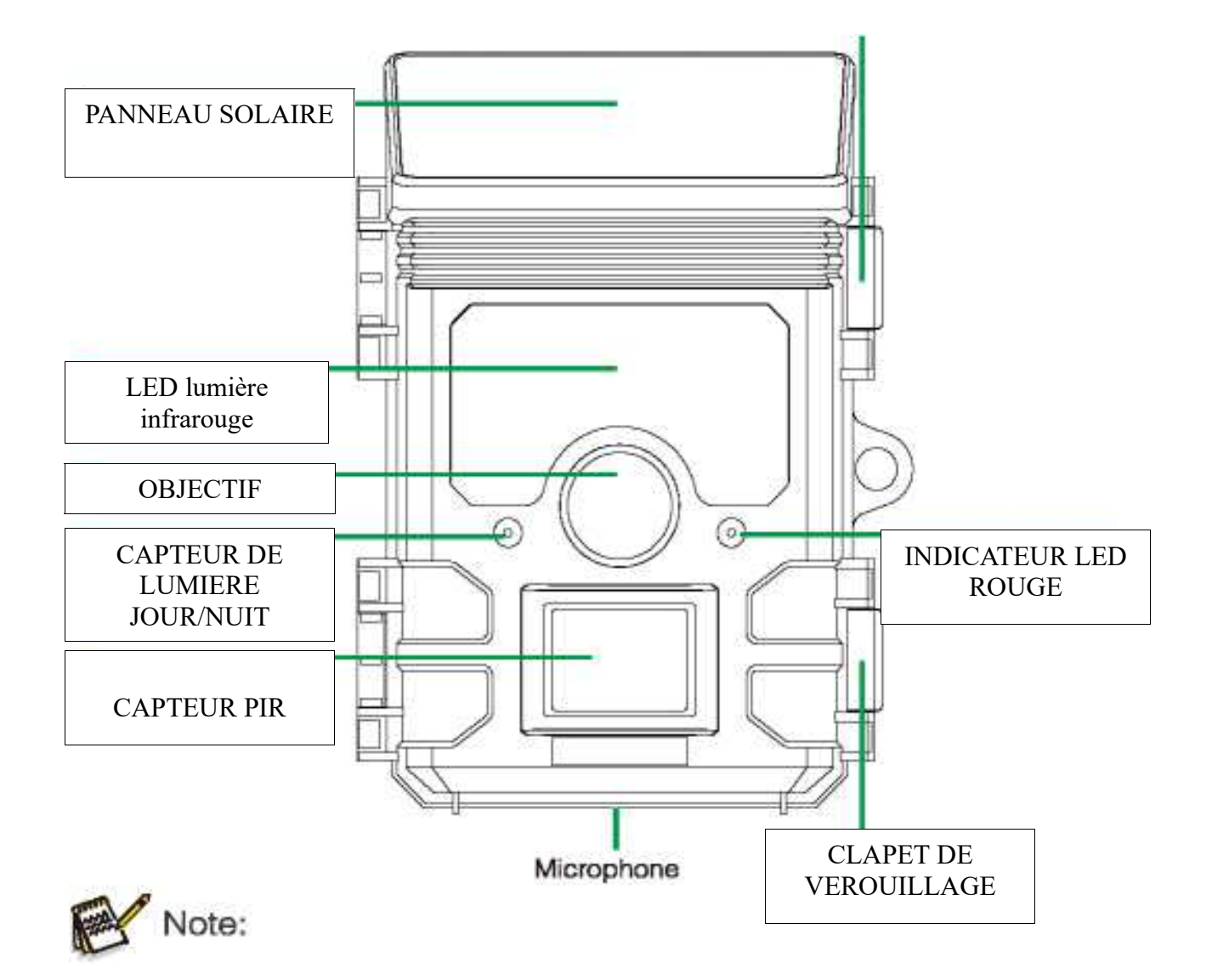

# 5.2 Vue intérieure de l'appareil

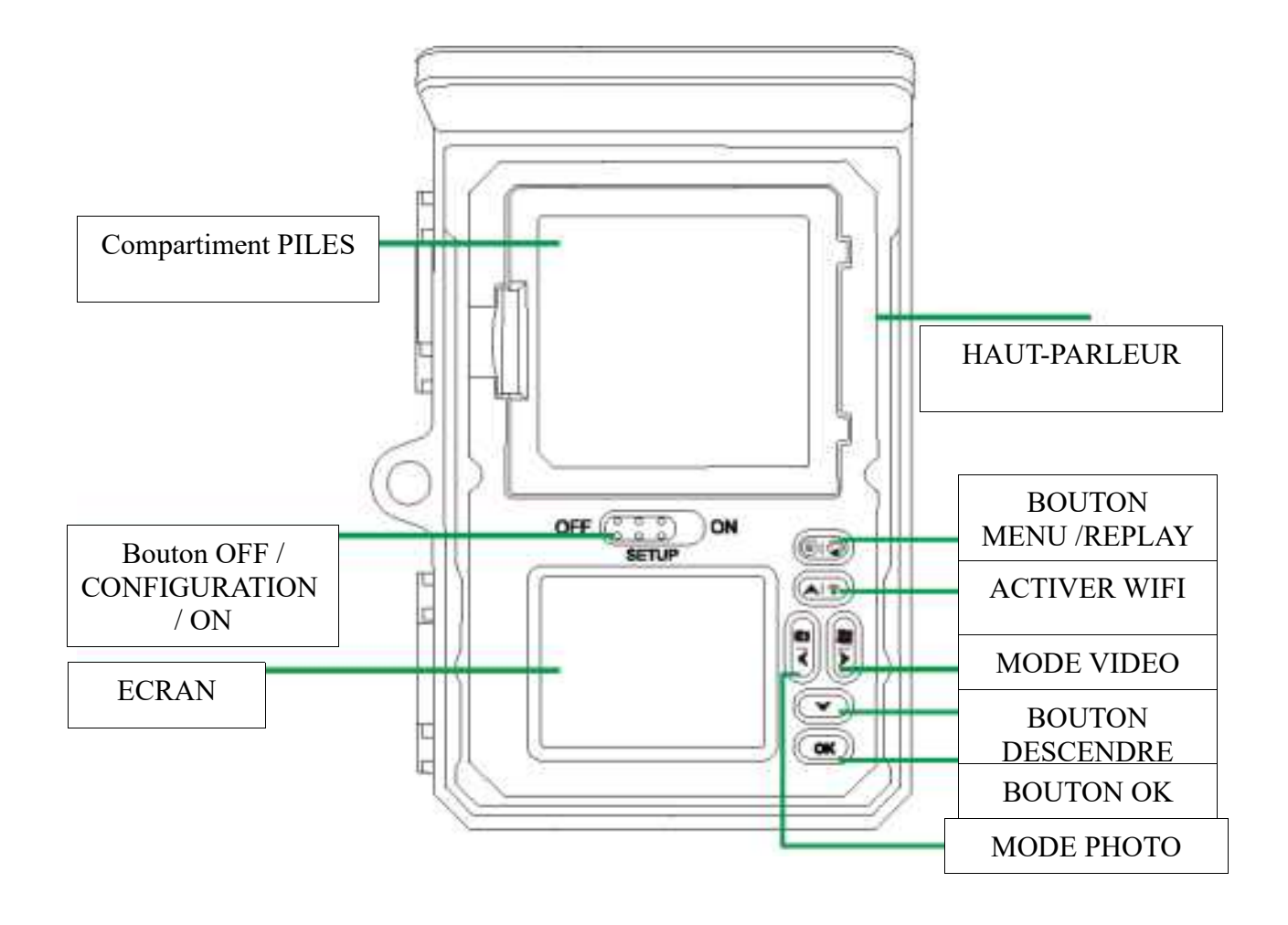

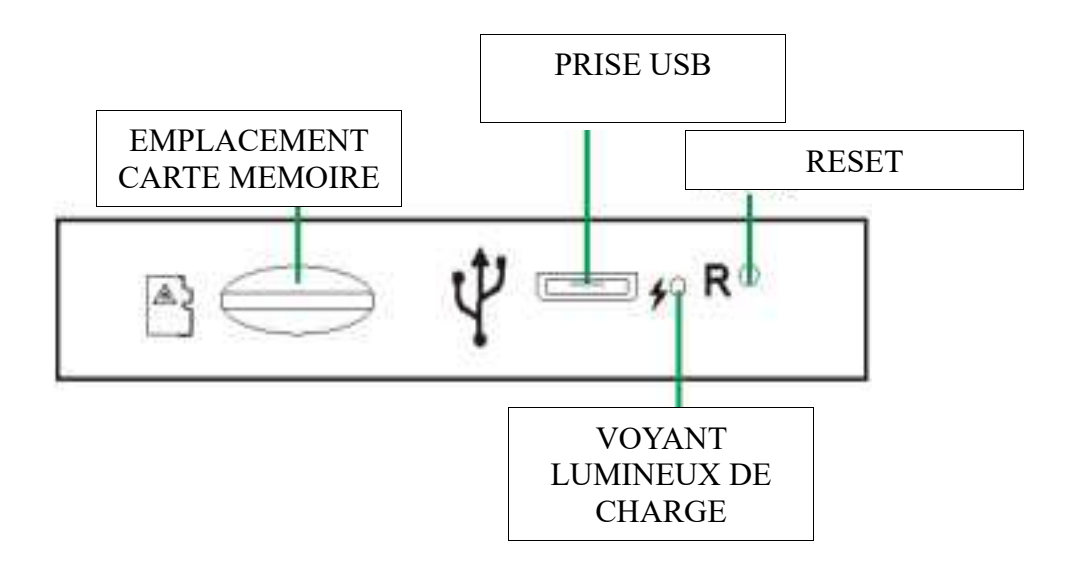

Le moniteur n'est allumé qu'en mode SETUP pour modifier les paramètres du menu ou visualiser des photos existantes.

Une carte mémoire TF doit avoir été insérée dans la fente pour carte mémoire afin d'enregistrer des photos.

Grâce à la connexion mini USB (USB 2.0), l'appareil photo peut être connecté à un ordinateur.

Le commutateur de mode permet de sélectionner les trois modes de fonctionnement OFF, SETUP et ON.

# 6. Préparation de la caméra

### 6.1- Ouverture et fermeture de la caméra

A. Les boutons de commande, les connexions et les piles sont situés à l'intérieur du piège photo.

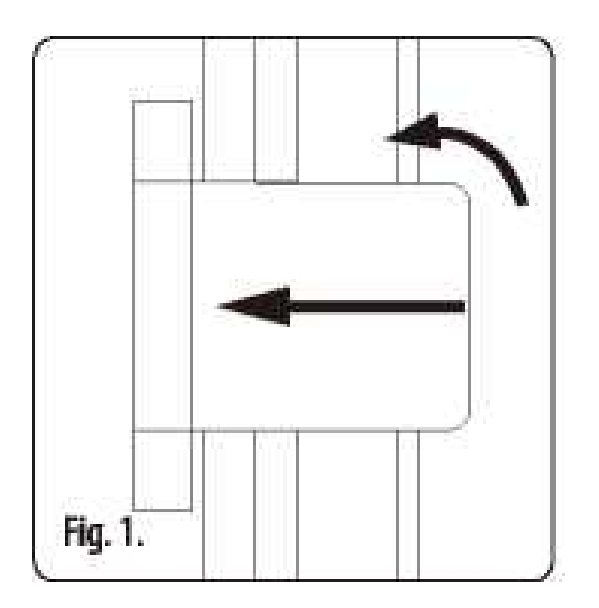

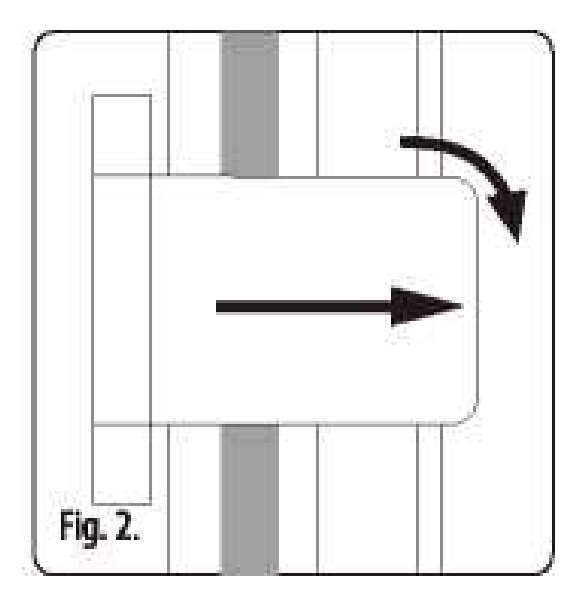

B.Une fixation pour un cadenas est prévue entre les deux supports de verrouillage, permettant de verrouiller la caméra en toute sécurité.

### 6.2. Insertion des piles

a. Ouvrez l'appareil photo comme décrit dans la section 6.1 pour insérer les piles. Le compartiment à piles est logé dans la partie supérieure de l'écran. Ouvrez maintenant le couvercle de protection du compartiment à piles en tirant légèrement vers l'intérieur la fermeture de serrage en haut avant de retirer le couvercle.\*

b. Retirez d'abord toutes les piles existantes du compartiment à piles. Insérez 4 piles complètement chargées comme indiqué dans la figure ci-dessous. Lorsque vous insérez les piles, assurez-vous que la position est correcte comme indiqué pour chaque pile dans le compartiment à piles.

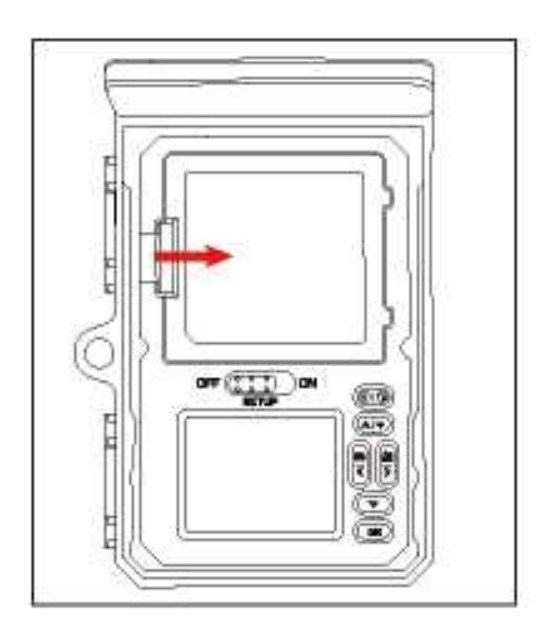

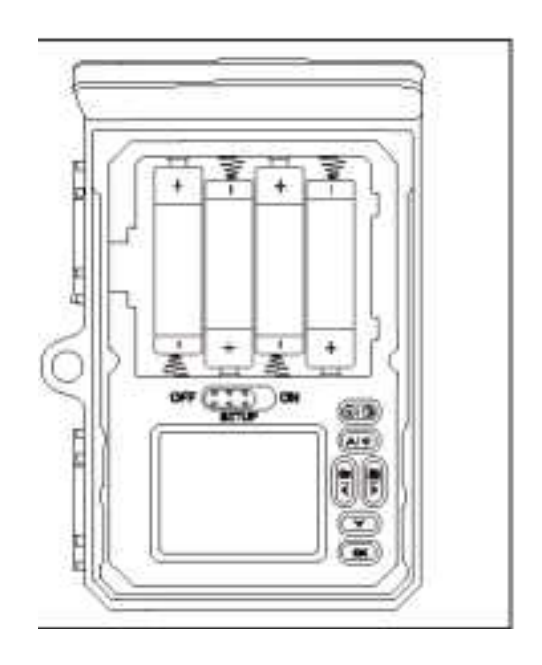

### Remarque :

Nous vous recommandons d'utiliser 4 piles alcalines AA pour garantir le fonctionnement normal de l'appareil photo.

*C* • *Si vous n'insérez pas 4 piles, le panneau solaire peut également fournir une alimentation pour la caméra.* 

### 6.3. Insertion de la carte mémoire

A. Une carte mémoire doit avoir été insérée pour enregistrer des photos et des vidéos. Insérez une carte mémoire micro SD dans le compartiment de la carte mémoire avant d'allumer l'appareil photo.

B. Éteignez la caméra et ouvrez-la comme décrit dans la section

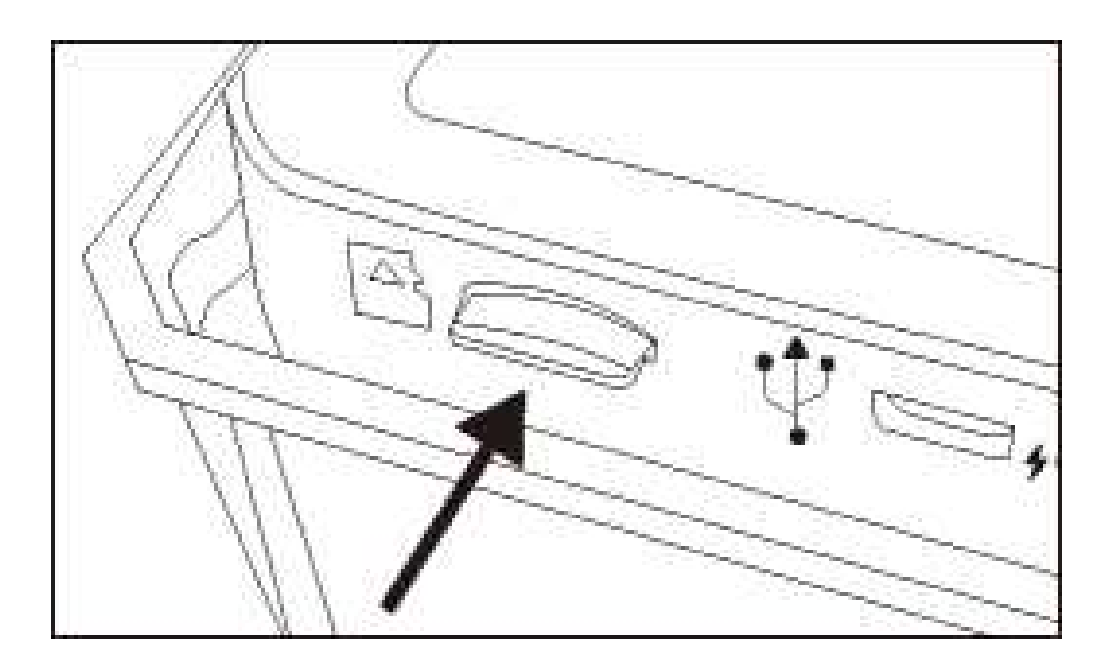

C. Insérez la carte mémoire comme indiqué sur l'illustration cicontre. Poussez la carte mémoire dans le compartiment jusqu'à ce qu'elle s'enclenche.

D. Pour retirer la carte mémoire, poussez-la à nouveau jusqu'à ce qu'elle soit partiellement éjectée.

E. Remarque :

Les cartes mémoire micro SD jusqu'à une capacité de 256 Go sont prises en charge. Veuillez utiliser la carte mémoire micro SD pour U1 CLASS 10 ou supérieur.

## 6.4. Alimentation externe

A. La caméra peut fonctionner à l'aide d'une source d'alimentation externe.

B. Une alimentation 6 V avec au moins 2,0 A est nécessaire.

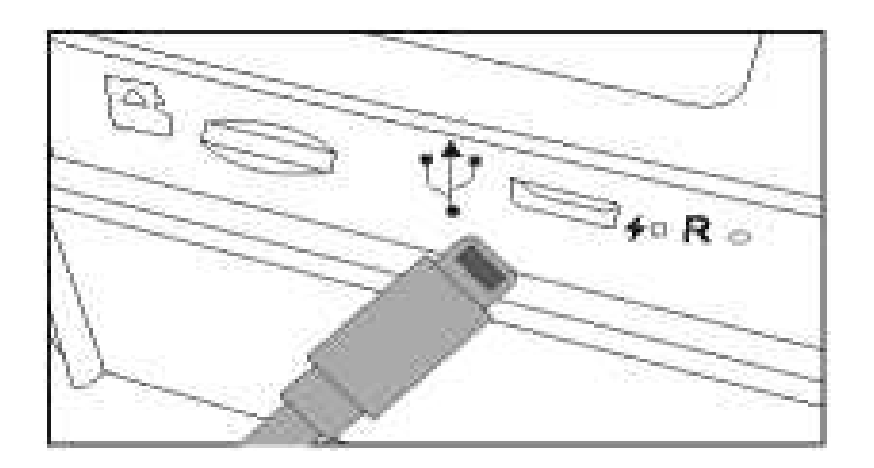

### 6.5. Montage avec sangle

Utilisez la sangle de fixation fournie pour fixerle piège photo à un arbre ou à un autre objet. Les illustrations ci-dessous montrent comment attacher la sangle de fixation.

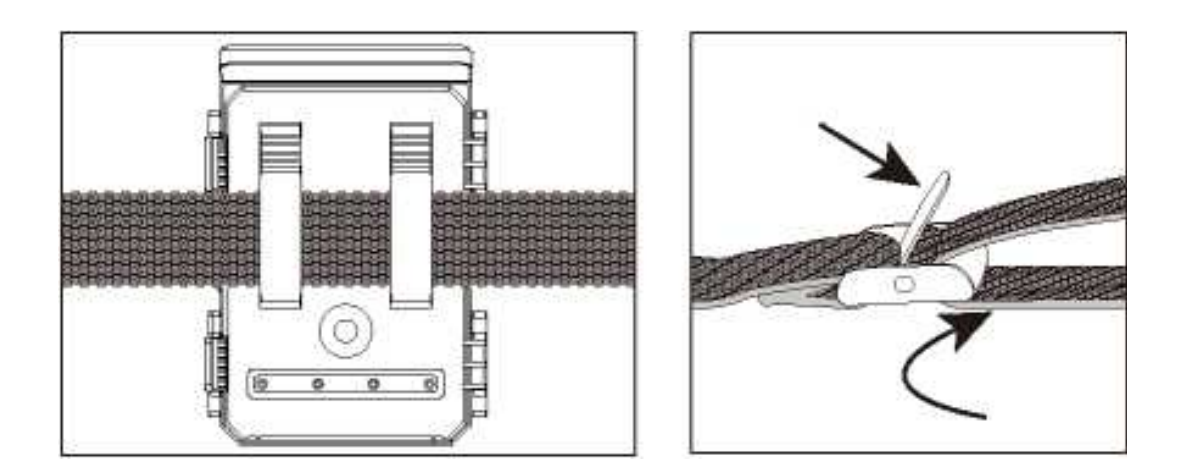

A. Positionnez la caméra animalière comme vous le souhaitez et tirez sur l'extrémité libre de la sangle de fixation jusqu'à ce que la caméra soit fermement fixée.

B. Pour relâcher à nouveau la sangle de fixation, tirez sur la languette de la sangle de fixation.

### 6.6. Retour aux paramètres d'origine (voir figures ci-dessous) :

A. Ouvrez les crochets de verrouillage et le couvercle de protection du compartiment des piles, insérez les piles -insérez la carte mémoire - passez à SETUP - entrez dans le menu système en appuyant sur le bouton MENU - choisissez de réinitialiser à l'usine

# B. L'alimentation électrique ne doit pas être utilisée pendant les orages. Sinon danger d'électrocution.

C. Insérez la carte mémoire U1CU\SS1O ou supérieureTF dans la fente pour carte mémoire avant d'allumer l'appareil photo et sélectionnez le mode CONFIGURATION pour régler les paramètres.

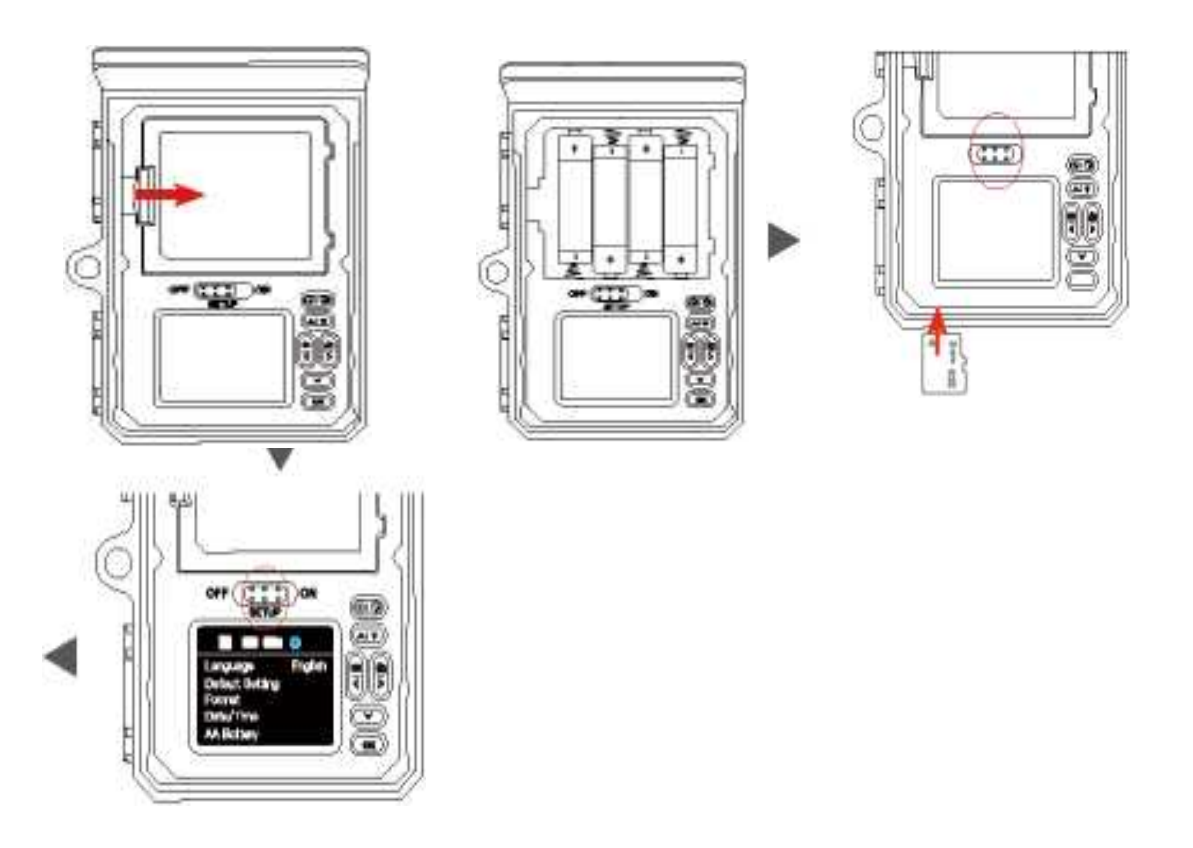

### 7. Utilisation de l'appareil photo

A. Avant de configurer la caméra pour la surveillance, elle doit être configurée pour l'usage respectif. A cet effet, un mode de configuration est disponible. En plus de modifier les paramètres, des photos et des vidéos peuvent être prises et les photos existantes peuvent être visualisées dans ce mode.

### 7.1. Changement de mode

B. Ouvrez la caméra comme décrit dans la section 6.1. Le commutateur de mode est situé sur le bord inférieur à l'intérieur gauche. 3 modes de fonctionnement peuvent être sélectionnés :

C. OFF : L'appareil photo est complètement éteint en mode OFF.

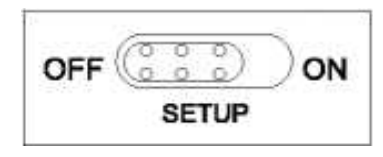

D. CONFIGURATION : sélectionnez le mode CONFIGURATION pour régler les paramètres et créer ou lire des photos et des vidéos.

E. ON : L'appareil photo est activé pour prendre des photos automatiquement (mode Live).

### 7.2. Boutons de commande

F. Réglez le commutateur de mode sur SETUP et la caméra et le moniteur sont allumés. À l'aide des boutons de commande, différentes fonctions peuvent maintenant être activées et les paramètres peuvent être modifiés. A cet effet, les boutons de commande suivants sont fournis sur le panneau d'affichage :

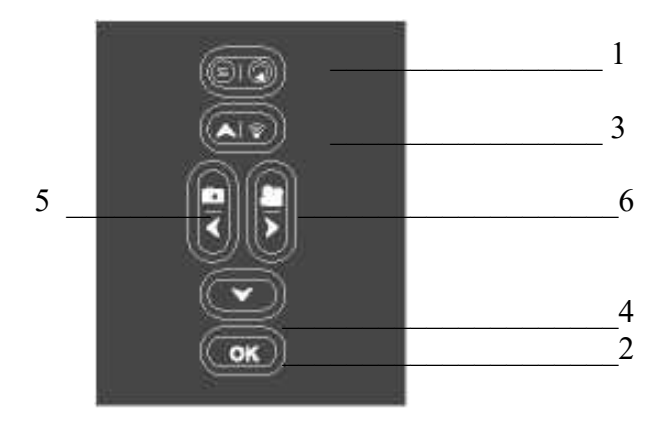

### 7.3. Fonctions des boutons de commande SETUP

G. Ci-dessous, les boutons de commande sont décrits en mode SETUP avec menu non activé.

- 1 : Appuyez une fois pour démarrer le mode lecture ou accéder au menu.
- 2: Prendre une photo ou une vidéo, ou arrêter l'enregistrement.
- 3: Activer/désactiver le point d'accès Wi-Fi.
- 4: Vérifiez la capacité des piles AA.
- 5: Passez en mode photo.
- 6. . : Passez en mode Vidéo.

### 7.4. Fonctions des boutons de commande en mode lecture

- Ci-dessous, les boutons de commande sont décrits en mode replay avec menu non activé.
- Appuyez longuement sur 1 pour entrer dans la suppression ou la protection de la vidéo ou fichiers photos.
- 1 : Entrez ou quittez le mode de relecture.
- Afficher les photos/vidéos existantes touche 3 et 4.

### 8. Réglages

A. Avant d'utiliser la Wildlife Camera, modifiez les paramètres selon vos besoins. Faites glisser le commutateur de mode de la caméra sur la position SETUP pour démarrer le mode de configuration. En mode Photo ou Vidéo, appuyez sur la touche MENU pour appeler le menu. Toutes les options de menu de la caméra et les valeurs de réglage possibles pour le mode d'enregistrement sont répertoriées ci-dessous. Le réglage standard est toujours mis en évidence en gras.

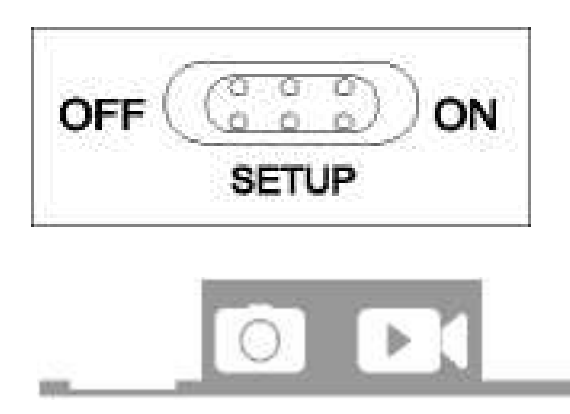

Mode : Photo, Vidéo, Photo + Vidéo

B. Sélectionnez si des photos ou des vidéos doivent être prises lorsqu'un mouvement est détecté. En mode "Photo + Vidéo", l'appareil photo prend d'abord un nombre défini de photos avant d'enregistrer une vidéo.

Intervalle PIR : 30 secondes par défaut, en option de 5 secondes à 60 minutes Sélectionnez la courte période d'attente de la caméra avant de réagir au déclenchement successif du capteur principal après qu'un animal a été détecté pour la première fois. L'appareil photo n'enregistre aucune image ou vidéo pendant l'intervalle sélectionné. Cela évite que la carte mémoire ne soit remplie de photos inutiles.

#### C. Notes :

\* L'intervalle de temps est court, la fréquence de prise de vue de l'appareil photo serait élevée et la consommation des piles serait élevée. Cela affecterait la durée de vie des piles. C'est à l'opposé, le temps d'intervalle est long, ce serait une moindre consommation de piles pour garantir une utilisation de longue durée.

\* -Sensibilité PIR : Élevée/Moyenne/Faible (PIR : capteur de mouvement)

\* Intervalle : Désactivé/Activé

\* Lorsque "on" a été sélectionné, l'appareil photo prend automatiquement des photos/vidéos dans l'intervalle de temps sélectionné, que le capteur PIR ait ou non détecté un mouvement ou non. Ceci est utile pour observer les animaux à sang froid, par ex. serpents ou plantes qui s'ouvrent, etc.

\* Dès que le réglage "On" a été confirmé en appuyant sur le bouton OK, vous pouvez saisir

l'intervalle de temps après lequel les photos/vidéos doivent être prises.

\* Remarque :

\* Dans ce mode, la fonction PIR cesserait de fonctionner et l'appareil photo prendrait des photos/vidéos dans l'intervalle de temps défini.

Clrde prise de vue : Marche/Arrêt

\* Si vous choisissez On, l'appareil photo supprimera les premières photos ou vidéos une fois la carte TF pleine.

LED IR : Auto/Moyen//Faible/Arrêt

\* Réglez la luminosité des LED infrarouges.

Prise de vue nocturne à faible battement : pas de LED IR/pas de fermeture

\* — No IR Led : L'appareil photo prend des photos et des vidéos sans ouvrir  $|\square$  LED la nuit lorsque la batterie est assez faible.

\*. — Pas d'arrêt : L'appareil photo ne prend pas de photos et de vidéos la nuit lorsque la batterie est assez faible.

Période de surveillance : Désactivé/Activé

\* Réglez la minuterie sur "Activé, si la caméra ne doit être active que pendant un certain temps. Une fois que "Activé" a été confirmé avec le bouton OK, l'heure de début et de fin peut être réglée.
\* Si l'heure de début est, par exemple, réglée sur 18h35 et l'heure de fin sur 8h25, la caméra sera opérationnelle à partir de 18h35 le jour en cours jusqu'à 8h25 le jour suivant. La caméra ne se déclenchera pas et ne prendra aucune photo ou vidéo en dehors de cette période.

\* **Taille d'image :** 30M : (7392x4160) ; 24M : (6544x3680) ; 20M : (5888x3312); 16M :

(5376x3024); 12M : (4608x2592); 8M : (3840x2160);

4M : (2560x1440) ; 2M : (1920x1088)

\* Sélectionnez la résolution souhaitée pour les photos. Nous recommandons la résolution 8M.

\* Une résolution plus élevée produit une qualité de photo quelque peu meilleure mais entraîne des fichiers plus volumineux nécessitant plus d'espace sur la carte mémoire. Les résolutions 30M, 24M, 20M, 16M, 12M sont générées par interpolation qui peut également affecter la qualité. Image NON : 1P, 2P, 3P, 4P, 5P, 6P, 7P, 8P, 9P, 10P.

\* Sélectionnez le nombre de photos à prendre successivement lorsque l'appareil photo est déclenché en mode Photo. Veuillez également respecter le paramètre Intervalle !

**Vitesse d'obturation :** 1/15,1/20,1/30

\*. -Résolution : 4K (3840X2160@30fps) ; 2K (2560 X 1440 30fps) ;

\*. 1296P (2304x1296 30fps);1080P(1920x1080 30fps); 720P (1280x720 30fps); 480P (848x480 30fps); 368P(640 x 368 30fps) Sélectionnez la résolution vidéo requise.

\*. Une résolution plus élevée produit des vidéos de meilleure qualité mais entraîne des fichiers plus volumineux nécessitant plus d'espace sur la carte mémoire.

\* Durée de la vidéo : 10 secondes par défaut, 5 secondes à 180 secondes en option Spécifiez la

durée d'un enregistrement vidéo lorsque la caméra se déclenche automatiquement. La période d'enregistrement des vidéos n'est pas limitée en mode SETUP.

\* - Enregistrement audio : Désactivé/Activé

Langue : Sélectionnez la langue de menu souhaitée

\* Les langues suivantes sont disponibles : anglais, allemand, français, espagnol, chinois, etc. Réglage par défaut (Réinitialiser à l'usine) : Annuler/OK

\* Appuyez sur "OK" pour réinitialiser les paramètres de l'appareil photo aux valeurs par défaut et confirmez la sélection en appuyant sur le bouton OK.

#### Formater : Annuler/OK

\*. Tous les fichiers sont supprimés en formatant la carte mémoire. Appuyez sur le bouton OK et confirmez le formatage en sélectionnant "OK".

\* Nous vous recommandons de formater la carte mémoire si elle a déjà été utilisée dans d'autres appareils ou s'il s'agit d'une nouvelle carte.

\*. Attention : Assurez-vous que les fichiers encore nécessaires ont été sauvegardés avant le formatage !

Date/heure : régler la date et l'heure

\*. - **Pile AA :** Vérifiez la capacité des piles AA.

\* -Format de l'heure : 12 heures/24 heures

\*. -Tampon dateur : activé/désactivé

\* Sélectionnez "ON1 pour imprimer la date, l'heure, la température, le pourcentage de batterie et la phase de lune sur chaque photo ou vidéo. Sinon, sélectionnez ,Off".

\* **Bip sonore :** activé/désactivé

\* -Nom de la caméra : 2K WIFI CAM

\*. Vous pouvez utiliser une combinaison de 10 chiffres et 26 lettres pour documenter l'emplacement sur les photos et les vidéos. Lorsque vous utilisez plusieurs caméras, cela facilite l'identification de l'emplacement lors de la visualisation de photos et de vidéos.

#### Paramétrage du mot de passe : Désactivé/Activé

\* Après avoir sélectionné « Activé », entrez un mot de passe à quatre chiffres pour protéger votre caméra contre tout accès non autorisé.

\*. Ce mot de passe doit être saisi chaque fois que l'appareil photo est allumé en mode SETUP avant que l'appareil photo puisse être utilisé.

\*. Remarque :

Si vous avez oublié votre mot de passe, veuillez déverrouiller la caméra avec le mot de passe "OPEN".

#### Bluetooth : Désactivé/Activé

#### \*. -WIFI SSID : 2K WIFI CAM-\*\*\*\*

\*. Vous pouvez utiliser une combinaison de 10 chiffres et 26 lettres pour documenter l'emplacement sur les photos et les vidéos. Lorsque vous utilisez plusieurs caméras, cela facilite l'identification de l'emplacement lors de la visualisation de photos et de vidéos.

#### \* . Mot de passe WiFi : 12345678 par défaut

Désactivation automatique du Wi-Fi : 1 minute, 2 minutes, 3 minutes

\*. Si la caméra active le point d'accès Wi-Fi, mais que le téléphone ne se connecte pas correctement au point d'accès Wi-Fi dans le délai sélectionné, le point d'accès Wi-Fi se déconnectera automatiquement et l'appareil photo reviendra en mode SETUP ou en mode ON.

#### \*. -Mise hors tension automatique : 3 millions/5 min/10 min/Arrêt

S'il n'y a aucune opération au-delà de la durée sélectionnée, l'appareil photo s'éteindra

automatiquement en mode SETUP.

**Rétroéclairage :** 1 minute, 3 minutes, 5 minutes, éteint Le moniteur LCD s'éteint automatiquement après le temps de réglage.

Version : Vous pouvez vérifier la version du logiciel.

#### \*. Mise à jour du micrologiciel .Mcu

\*. -En mode lecture, l'option Supprimer et protéger sont disponibles dans le menu. Supprimer: Sélectionnez l'option "Supprimer" pour supprimer une ou toutes les photos et vidéos de la carte mémoire, libérant ainsi de l'espace de stockage pour de nouvelles photos et vidéos. Supprimer le courant : cette option vous permet de supprimer des photos et des vidéos individuelles. Après avoir sélectionné l'option en appuyant sur le bouton OK, la photo et la vidéo à supprimer s'affichent. Confirmez la suppression en sélectionnant "Oui" et confirmez la sélection en appuyant sur le bouton OK. Pour terminer le processus de suppression, sélectionnez "Non" et confirmez en appuyant sur OK.

Supprimer tout : sélectionnez l'option "Tous" pour supprimer toutes les photos et vidéos de votre carte mémoire. Pour confirmer la suppression de toutes vos photos et vidéos, sélectionnez "Oui" et appuyez sur le bouton OK. Sélectionnez "Non" pour interrompre l'opération de suppression. \* -Protéger : verrouiller le courant/déverrouiller le courant/verrouiller tout/déverrouiller tout.

#### 9. Connexion à l'application Wi-Fi

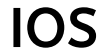

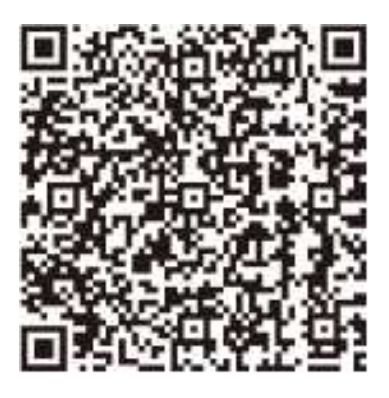

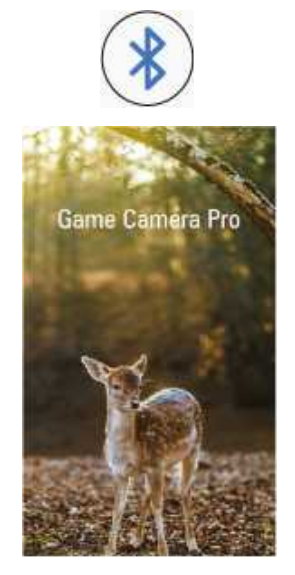

## ANDROID

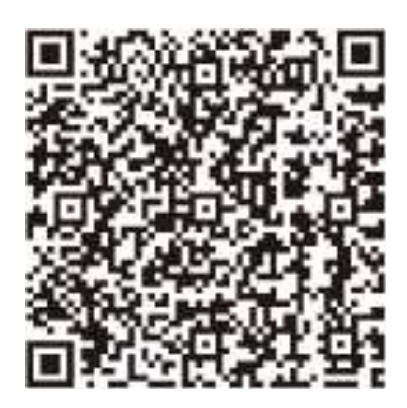

A. Cliquez pour entrer "ALBUM LOCAL", les utilisateurs peuvent visualiser, partager, éditer les photos ou vidéos qu'ils ont téléchargées auparavant.
B. Cliquez sur "ACTIVER BLUETOOTH" et activez le Bluetooth suite à l'invitation de l'APPLICATION. L'APP entrera ,,STEP2^^ et recherchera automatiquement le périphérique Bluetooth par lui-même, comme le montre la figure cidessous :

- \* 0"0
- \* ÉTAPE 2
- \* Liste des appareils
- \* CAMÉRA-XXXX
- \* Module de numérisation sans fil,
- \* ' )Veuillez sélectionner l'appareil à connecter...
- \* (3 s)
- \* Le service de localisation doit être activé dans Android
- \* Sera affiché dans les 30 secondes
- \* NUMÉRISER BLUETOOTH
- c. Les appareils Bluetooth recherchés seront permutés dans la "liste des appareils", comme indiqué ci-dessous :
- \* 0»0
- \* ÉTAPE 2
- \* Ust de l'appareil
- \* Q CAMÉRA-XXXX
- \* Le service de localisation doit être activé dans Android
- Sera affiché dans les 30 secondes
- \* NUMÉRISER BLUETOOTH

D. Cliquez sur le périphérique Bluetooth approprié, l'APP se connecterait à l'appareil photo Bluetooth. Le téléphone mobile affichera la fenêtre "Connexion...\*\*\* veuillez patienter...". Après une connexion réussie, l'APP entrerait dans le "STEP3", puis la caméra Bluetooth correspondrait avec succès au téléphone portable Bluetooth.

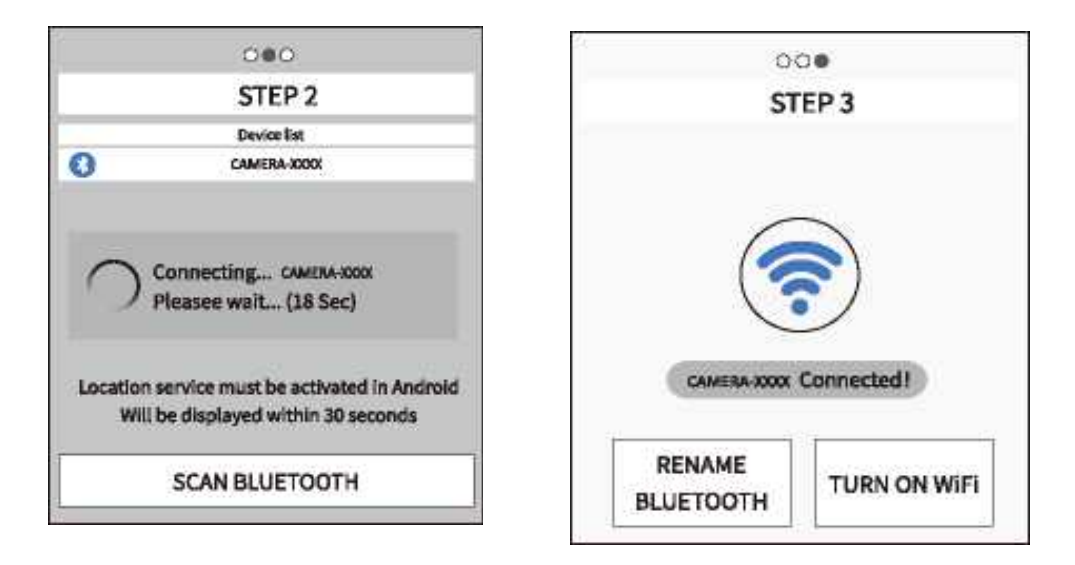

\* Remarque :

En mode SETUP, l'utilisateur peut se connecter directement à l'APP lorsqu'il ne souhaite pas utiliser la fonction Bluetooth, il suffit d'appuyer directement sur le bouton de l'appareil photo pour ouvrir le point d'accès WiFi. Et appuyez sur "Skip" dans l'APP pour entrer dans l'interface WiFi.

#### E. Connexion Wifi

Lorsque la connexion Bluetooth réussit, l'APP entrera "ÉTAPE 3" comme indiqué ci-dessous.

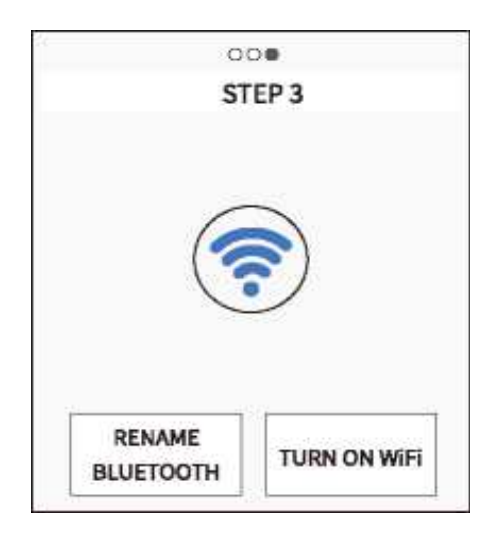

1. Cliquez sur "RENOMMER BLUETOOTH", l'utilisateur peut modifier le nom du périphérique Bluetooth en fonction de ses propres besoins, après la modification, cliquez sur le bouton "OK" et enregistrez-le. Détails comme illustré ci-dessous :

- \* Renommer l'appareil
- \* | 12170093 —
- \* Annuler | | D'ACCORD

2. Cliquez sur ', ACTIVER le WiFi", après un compte à rebours de 5 secondes, il passera à l'interface de \* 'WiFi SETTING", détails comme illustré ci-dessous :

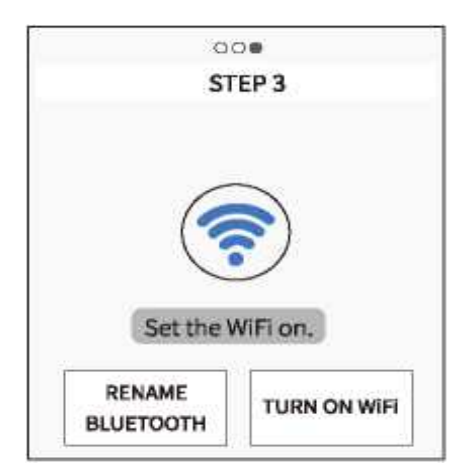

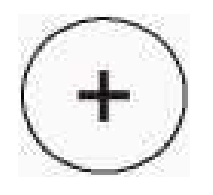

- 1. Cliquez sur \*Paramètre WiFi\* ci-dessous
- 2. Sélectionnez le bon point d'accès pour vous connecter
- 3. Retournez à l'APP
- 4. Cliquez sur le '+' pour vous connecter à la caméra

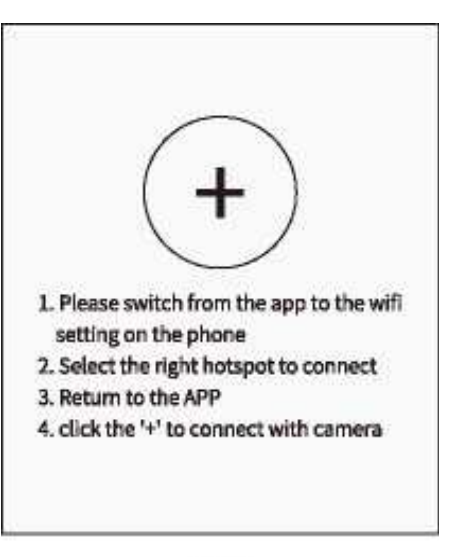

iOS

A. Lorsque la caméra reçoit la commande d'activation du Wi-Fi, le point d'accès s'active comme indiqué ci-dessous.

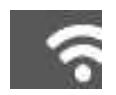

- \* Mode AP
- \* SSID : 2KWIFI CAM-\*\*\*
- \*. PWD : 12345678
- \* Effectuez les étapes 1 à 4 en suivant l'interface.
- un. Ouvrez le WLAN dans le téléphone.
- \*. Wi-Fi
- \* Paramètres avancés
- \* Choisissez le réseau
- \* CAM 4KWIFI\*\*\*\*

B. Connectez-vous au bon point d'accès WiFi, le mot de passe initial est 12345678.

\* Une fois la connexion réussie, l'interface s'affiche dans l'appareil photo comme illustré cidessous :

\* Wi-Fi connecté

Mac : d8c7714fffc9

Appuyez sur UP pour vous déconnecter

C. Revenez à l'APP après la connexion Wi-Fi réussie, puis l'APP se connectera automatiquement à l'appareil photo ou cliquera sur "+" pour se connecter manuellement.

\*. Lorsque l'APP et la caméra se connectent avec succès, l'interface illustrée ci-dessous :

- \*. QUITTER 2K P30 ③ ® 如 80%
- \*. 2021/01/0115:1251 30°C 86\*F CAM 4KWIFI
- \*. ® o o
- \*. 1. Dans l'interface APP, l'icône fonctionne comme ci-dessous.

\*. 1. Dans l'interface APP, l'icône fonctionne comme ci-dessous.

\*.+

\*. La connexion entre l'appareil photo et le téléphone portable.

#### \* SORTIE :

Éteignez l'APP, le téléphone portable se déconnectera de l'appareil photo et l'appareil photo entrera en mode SETUP ou en mode ON.

- \* L'affichage de l'indicateur de force du signal.
- \* Affichage du niveau de batterie de l'appareil photo.
- \* Passez en mode Vidéo.
- \* Icône de charge solaire.
- \*. Passez en mode Prendre une photo.
- \*. 2K P30
- \*. Résolution photo et vidéo.
- \*. Revoir les photos ou les vidéos dans l'appareil photo.
- \* Prenez des vidéos et des photos par APP et enregistrez-les dans l'appareil photo.
- \*. Fonction de réglage du système de caméra.

\*. Avis : Cette fonction de réglage est synchronisée avec la fonction de réglage du système de caméra. Il réalise par le biais du sans fil pour entrer l'examen des images comme indiqué ci-dessous schéma

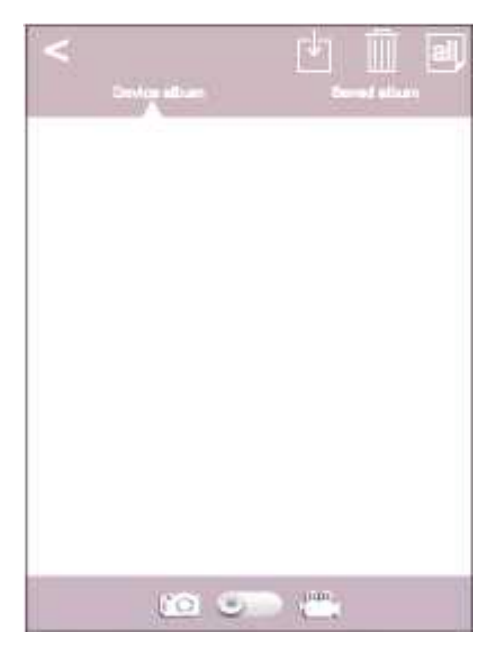

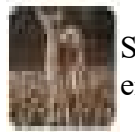

Sélectionnez l'image ou la vidéo à télécharger et appuyez sur le bouton pour enregistrer les fichiers sur le téléphone mobile.

Appuyez sur cette icône pour supprimer les photos ou vidéos sélectionnées.

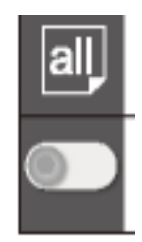

Une fois les photos ou les vidéos supprimées, les fichiers ne peuvent pas être récupérés, veuillez faire preuve de prudence.

Toggle Switch, le commutateur entre l'image et la vidéo.

3. Cliquez sur l'icône • pour accéder au réglage du menu, comme illustré ci-dessous.

< Règlement Mode Photos> Taille de l'image 8M> Echantillonnage(valable en mode 'ON') 1 Photo> Résolution 2K P30> Heure d'enregistrement (valide en mode 'ON') 00:10> Enregistrement audio Sur> Intervalle PIR 00:30>DEL IR Auto Sensibilité IRP Médi> Sauvegarde cyclique

Désactivé> DEL IR

Automatique>

### 10. Quitter le Wi-Fi

1. Appuyez sur le bouton WHb WiFi de la caméra pour quitter le WiFi, puis la caméra reviendra automatiquement en mode SETUP ou en mode ON.

2. Cliquez sur "QUITTER" dans l'APP pour déconnecter le WiFi, puis la caméra reviendra également automatiquement en mode SETUP ou en mode ON.

3. Lorsque le téléphone est éloigné de l'appareil photo à plus de 15 m, le point d'accès Wi-Fi du téléphone se déconnecte automatiquement, après l'heure de « désactivation automatique du Wi-Fi », l'appareil photo quitte automatiquement la fonction Wi-Fi et revient en mode CONFIGURATION ou en mode MARCHE.

### 11-Alignement de la caméra

Le mode Test est avantageux pour déterminer le meilleur angle de détection et la meilleure portée possible du capteur de mouvement. Pour cela, fixez la caméra à env. 1-2 m de hauteur par rapport à un arbre et alignez la caméra dans la direction souhaitée. Déplacez-vous lentement d'un côté à l'autre de la zone observée. Déplacez-vous parallèlement à la caméra. Essayez différents angles et distances.

De cette façon, vous pouvez déterminer la meilleure position pour aligner la caméra. La LED ne s'allume en mode SETUP que dès qu'un des capteurs a détecté un mouvement. Les LED ne s'allument pas en mode Live.

Afin d'éviter des signaux incorrects et des photos inutiles, nous vous recommandons de ne pas utiliser l'appareil photo à des endroits ensoleillés et de vérifier qu'aucune branche ne se trouve dans la zone active du capteur. L'alignement optimal est dans la direction nord ou sud. La plage de détection des capteurs est d'environ 60°.

Vérifiez également que la caméra est réglée à la bonne hauteur par rapport au point à observer. Si nécessaire, dirigez la caméra vers le bas pour un alignement optimal.

#### by a central sensor zone.

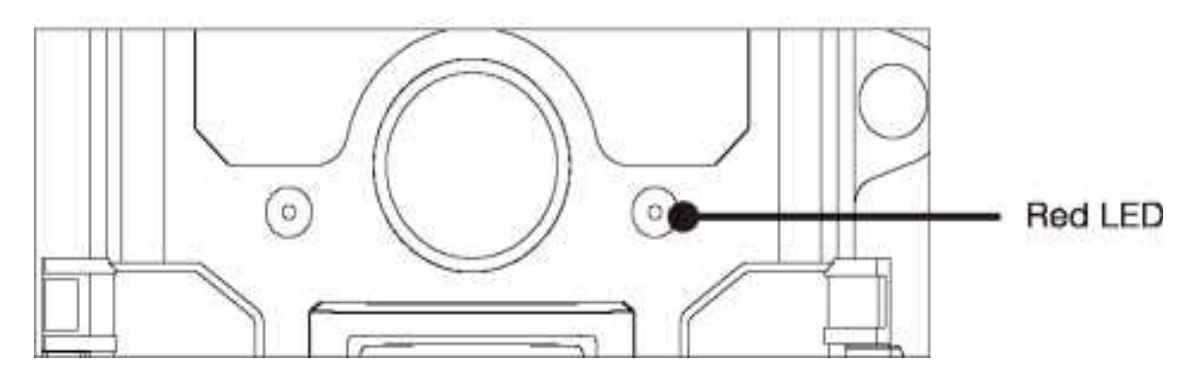

• Wildlife Camera correspond à la classe de protection IP 66. La caméra est protégée contre la poussière et les projections d'eau et peut donc être utilisée dans toutes les conditions météorologiques.

# 12. Configuration du mode direct

L'application standard de la Wildlife Camera est le mode Live.

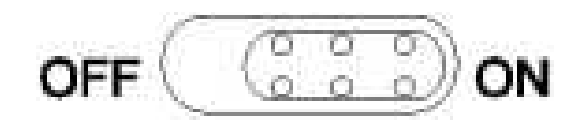

Dans ce mode, les photos sont soit déclenchées par des capteurs de mouvement, soit à intervalles en fonction du réglage respectif. Pour configurer le mode Live, basculez le commutateur de mode sur la position ON.

La LED d'état rouge clignote pendant env. 5 secondes après quoi l'appareil photo fonctionne automatiquement et passe en mode veille.

Dès que des animaux sauvages ou d'autres objets entrent directement dans la zone de détection de la zone centrale du capteur, la caméra commence à enregistrer des photos et des vidéos.

### 13. Enregistrement de nuit

Pendant l'enregistrement de nuit, les LED infrarouges (LED IR) à l'avant de la Wildlife Camera fournissent la lumière nécessaire pour prendre des photos. Wildlife Camera utilise des LED IR avec une longue longueur d'onde, pour réduire au minimum la lumière rouge. Le nombre de LED IR fourni génère un angle de déviation élevé permettant ainsi un enregistrement de nuit à une distance de 3 m à 20 m, sans surexposer l'objet. Cependant, les objets réfléchissants peuvent également provoquer une surexposition dans cette plage (par exemple, les panneaux de signalisation).

Veuillez noter que l'enregistrement de nuit à l'aide de LED IR produit des images en noir et blanc.

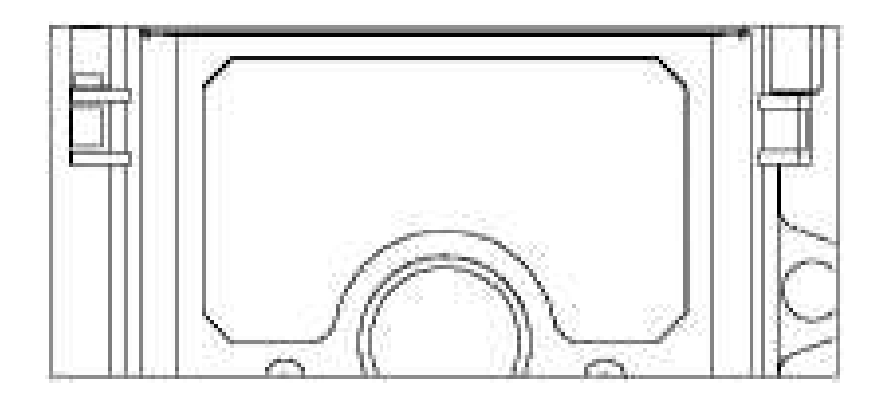

### 14. Format de fichier

La Wildlife Camera stocke les photos et les vidéos sur la carte mémoire dans le dossier PCIMX MOVIE&PHOTO.

Les photos reçoivent un nom de fichier avec l'extension "JPG" (Exemple : "IM 00001 JPG"), les vidéos reçoivent l'extension ".MP4" (Exemple : "VD\_00002.MP4").

En mode SETUP et ON, utilisez le câble USB fourni pour transférer les fichiers sur l'ordinateur. Vous pouvez également insérer la carte mémoire dans un lecteur de carte de l'ordinateur. Le fichier vidéo peut être lu avec la plupart des programmes standard, tels que Windows Media Player, QuickTime, etc.

### 15. Connexion à l'ordinateur

La Wildlife Camera peut être connectée à un ordinateur à l'aide des câbles USB fournis pour visualiser les photos/vidéos existantes.

Configuration requise

| Windows                                                                                                    | Macintosh                                                                                                    |
|----------------------------------------------------------------------------------------------------|----------------------------------------------------------------------------------------------------|
| <ul> <li>Pentium?lll ou supérieur</li> <li>Windows?XPMsta/7/8</li> <li>512 MB RAM</li> <li>1 Go d'espace disque disponible</li> <li>résolution d'écran 1.024 x 768<br/>ou supérieure</li> </ul> | <ul> <li>PowerPC G3/G4/G5</li> <li>OS 10.3.9 ou nouveau<br/>sytème</li> <li>512 MB RAM</li> <li>1 Go d'espace disque<br/>disponible</li> <li>résolution d'écran 1.024 x</li> </ul> |

1. Connectez l'appareil photo à votre ordinateur à l'aide du câble USB.

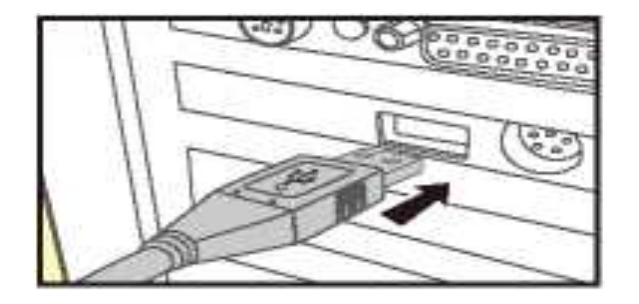

2. L'appareil photo s'allume automatiquement en mode USB, quelle que soit la sélection sur le mode

switch.

3. La caméra s'installe sur l'ordinateur comme

un lecteur supplémentaire sous le nom 'Périphérique de stockage amovible'.

4. Double-cliquez sur l'appareil pour détecter le dossier "DCIM".

5. Les photos et vidéos se trouvent dans les sous-dossiers du dossier "DCIM,.

6. Vous pouvez copier ou déplacer des fichiers photo et vidéo sur l'ordinateur. Vous pouvez

également insérer la carte mémoire dans un lecteur de carte de l'ordinateur.

#### Remarque :

• Les ordinateurs Mac affichent un lecteur "Inconnu" sur le bureau. Lorsque vous cliquez sur ce lecteur, le programme "iPhoto" est automatiquement lancé.

### 16. Caractéris techniques

| <b>RESOLUTION PHOTO</b>   | 30M:7392x4160; 24M:6544x3680; 20M:5888x3312;<br>16M:5376x3024; 12M:4608x2592; 8M: 3840x2160;<br>4M:2560x1440; 2M: 1920x1088                                                   |
|---------------------------|----------------------------------------------------------------------------------------------------|
| ECRAN                     | 2.0' IPS 320X240(RGB) DOT TFT-LCD Displa                                                                                                    |
| OBJECTIF                  | F=4.3; F/N0=2.0; FOV=80°; Auto 旧 filter                                                                                                    |
| TEMPS DE<br>DECLENCHEMENT | approx. 0.3 second                                                                                                    |
| <b>RESOLUTION VIDEO</b>   | 4K(3840X 2160@30fps); 2K(2560 x 1440 30fps);<br>1296P(2304 x 1296 30fps);1080P(1920 x 1080<br>30fps); 720P(1280 X 720 30fps); 480P(848 x 480<br>30fps); 368P(640 x 368 30fps) |
| Efficacité                | Daytime: 1 m-infinitive; Night time: 3 m-20 m                                                                                                    |
| FORMATS                   | Photo: JPEG; Video: MPEG - 4 (H.264)                                                                                                    |

#### Image & Video

#### AUDIO

| Microphone   | Collecte de sons haute sensibilité 48dB |
|--------------|-----------------------------------------|
| Haut-parleur | 1W, 85dB                                |

#### WiFi and Bluetooth

| WiFi                    | 2.4~2.5GHz 802.11 b/g/n (High-speed up to 150 Mbps) |
|-------------------------|-----------------------------------------------------|
| Bluetooth 5.0 frequency | 2.4GHz ISM frequency                                |

### Stockage de données

Support d'enregistrement Prend en charge les cartes mémoire TF jusqu'à 256 Go (en option)

### 17. Déclencher l'alarme

| Angle de détection des<br>capteurs | Zone centrale du capteur : 60° |
|------------------------------------|--------------------------------|
| Distance de déclenchement          | jusqu'à 20 mètres              |
| Sensibilité PIR                    | Haut / Moyen / Bas             |

#### **Night vision**

| Mode jour/nuit | Jour/nuit, commutation automatique |
|----------------|------------------------------------|
| IR-CUT         | Intégré                            |

| A | PP |  |
|---|----|--|
|   |    |  |

| Configuration requise           | IOS 9.0 or Aadroid 5.1 above                                                                                                    |
|---------------------------------|----------------------------------------------------------------------------------------------------|
| Aperçu vidéo en temps réel      | Ne prend en charge que le mode AP, la connexion vidéo directe, facile à installer et à tester                                                                                                  |
| Fonction d'application          | Cible d'installation, réglage des paramètres,<br>synchronisation de l'heure, test de prise de vue,<br>avertissement d'alimentation, avertissement de carte TF,<br>test PIR. apercu plein écran |
| Paramétrage rapide              | Prise en charge                                                                                                    |
| Gestion des données en<br>ligne | Vidéo, Photos, Événements : prise en charge de la<br>visualisation en ligne, de la suppression, du<br>téléchargement                                                                           |

### Alimentation et consommation d'énergie

| Source de courant | Panneau solaire (batterie Li 4400mAh); 4x piles type<br>LR6 (AA); |
|-------------------|-------------------------------------------------------------------|
| Temps d'attente   | Alimentation sans coupure extérieur env. 18 mois en<br>intérieur  |

| AUTRI                       | ES                  |                       |
|-----------------------------|---------------------|-----------------------|
| Etanchéité et<br>protection | oui (IP p           | rotection class66)    |
| Connexion                   | Mini USI            | B 2.0                 |
| Dimensions                  | approx. 1<br>(T) mm | 43 (H) x 107 (B) x 95 |

Note: La conception et les spécifications techniques sont susceptibles d'être modifiées.

# 17. Dépannage simple

| La caméra ne s'allume<br>pas                 | Veuillez vérifier les piles si elles sont installées<br>correctement.<br>Vérifiez si la capacité de la batterie est faible ou épuisée.<br>Si c'est le cas, veuillez les remplacer par des piles<br>neuves.Veuillez vérifier que les piles si elles sont<br>installées correctement.<br>Vérifiez si la capacité de la batterie est faible ou épuisée.<br>Si c'est le cas, veuillez les remplacer par des piles |
|----------------------------------------------|----------------------------------------------------------------------------------------------------|
|                                              | neuves.                                                                                                    |
| L'appareil photo s'éteint<br>automatiquement | • Veuillez vérifier si la capacité de la batterie est<br>inférieure à 1 %, si c'est le cas, essayez de changer de<br>nouvelles batteries pour une utilisation en extérieur ou<br>connectez l'adaptateur secteur pour une utilisation en<br>intérieur.                                                                                                    |
| Il affiche "Erreur de<br>carte TF"           | <ul> <li>Veuillez vous assurer que la carte TF est de niveau<br/>standard de classe 10 ou supérieur.</li> <li>Veuillez utiliser l'appareil photo pour formater la carte<br/>TF pour la première fois.</li> </ul>                                                                                                    |

| Les vidéos sont saccadées   | <ul> <li>Assurez-vous que les exigences du système</li></ul>                                                                                                    |
|-----------------------------|----------------------------------------------------------------------------------------------------|
| ou saccadées lorsqu'elles   | informatique sont respectées. <li>Assurez-vous que le clip vidéo au format MP4 peut être</li>                                                                                                    |
| sont lues sur un ordinateur | lu sur votre ordinateur.                                                                                                    |
| L'image n'est pas nette     | • Veuillez vérifier si la capacité de la batterie est<br>inférieure à 1 %, si c'est le cas, essayez de changer de<br>nouvelles batteries pour une utilisation en extérieur ou<br>connectez l'adaptateur secteur pour une utilisation en<br>intérieur. |

г

| L'appareil photo ne prend pas<br>d'images et n'enregistre pas de<br>vidéos | <ul> <li>Si la mémoire de la carte TF est pleine, transférez<br/>des images ou des vidéos sur votre ordinateur ou<br/>supprimez certains fichiers en mode lecture.</li> </ul> |
|----------------------------------------------------------------------------|----------------------------------------------------------------------------------------------------|
|                                                                            | <ul> <li>La carte mémoire n'est pas formatée correctement.</li> <li>Formatez à nouveau la carte TF ou utilisez une<br/>nouvelle carte.</li> </ul>                             |
| La caméra ne peut pas<br>s'éteindre                                        | <ul> <li>Lorsqu'un tel dysfonctionnement se produit, retirez<br/>toutes les piles pour réinitialiser l'appareil photo.</li> </ul>                                             |
| Mot de passe oublié                                                        | <ul> <li>Veuillez saisir les mots "OPEN", au cas où vous<br/>oublieriez le mot de passe pour démarrer la machine.</li> </ul>                                                  |
| 36                                                                         | • Vérifiez que le mot de passe Wifi est correct.                                                                                                    |
| Mot de passe WIFI oublié                                                   | <ul> <li>Réglage par défaut de la caméra, puis le mot de passe<br/>est B12345678".</li> </ul>                                                                                 |
| Le Bluetooth<br>Impossible d'ouvrir le point<br>d'accès Wi-Fi              | • Vérifiez que le menu "Bluetooth" est "ON".                                                                                                    |

#### 18. INFORMATIONS SUR LE SYSTÈME, MAINTENANCE ET ÉLIMINATION :

Microsoft® et Windows® sont des marques de Microsoft Corporation déposées aux États-Unis.

Pentium® est une marque déposée d'Intel Corporation. Macintosh est une marque commerciale d'Apple Computer Inc.

SD<sup>TM</sup> est une marque commerciale.

#### A. Entretien

N'utilisez pas de nettoyants corrosifs, tels que de l'alcool à brûler, des diluants, etc. pour nettoyer le boîtier de la caméra et les accessoires fournis. Si nécessaire, nettoyez les composants du système avec un chiffon doux et sec.

#### **B.** Stockage

Retirez toujours la batterie du boîtier si l'appareil photo n'est pas utilisé pendant un certain temps et rangez la batterie séparément. Au quotidien et sur de plus longues périodes, les piles peuvent être conservées dans un endroit sec hors de portée des enfants.

#### **C.** Disposition

Pour l'élimination, séparez les emballages en différents types et éliminez-les conformément aux réglementations environnementales dans les conteneurs de collecte fournis. Les piles et

accumulateurs ne doivent pas être jetés avec les ordures ménagères. Les consommateurs sont tenus par la loi de rapporter les piles usagées aux points de collecte communaux ou aux revendeurs vendant des piles. Les accumulateurs et les batteries contiennent donc le symbole ci-contre.

#### Élimination correcte du produit :

Le symbole ci-contre indique que les équipements électriques et électroniques ne doivent pas être jetés avec les ordures ménagères dans l'UE. Veuillez utiliser les points de retour et de collecte de votre mairie ou contacter votre revendeur auprès duquel vous avez acheté le produit. Cela évite les effets potentiellement nocifs sur l'environnement et la santé résultant d'une élimination incorrecte. Pour plus d'informations, contactez le service concerné de votre mairie.

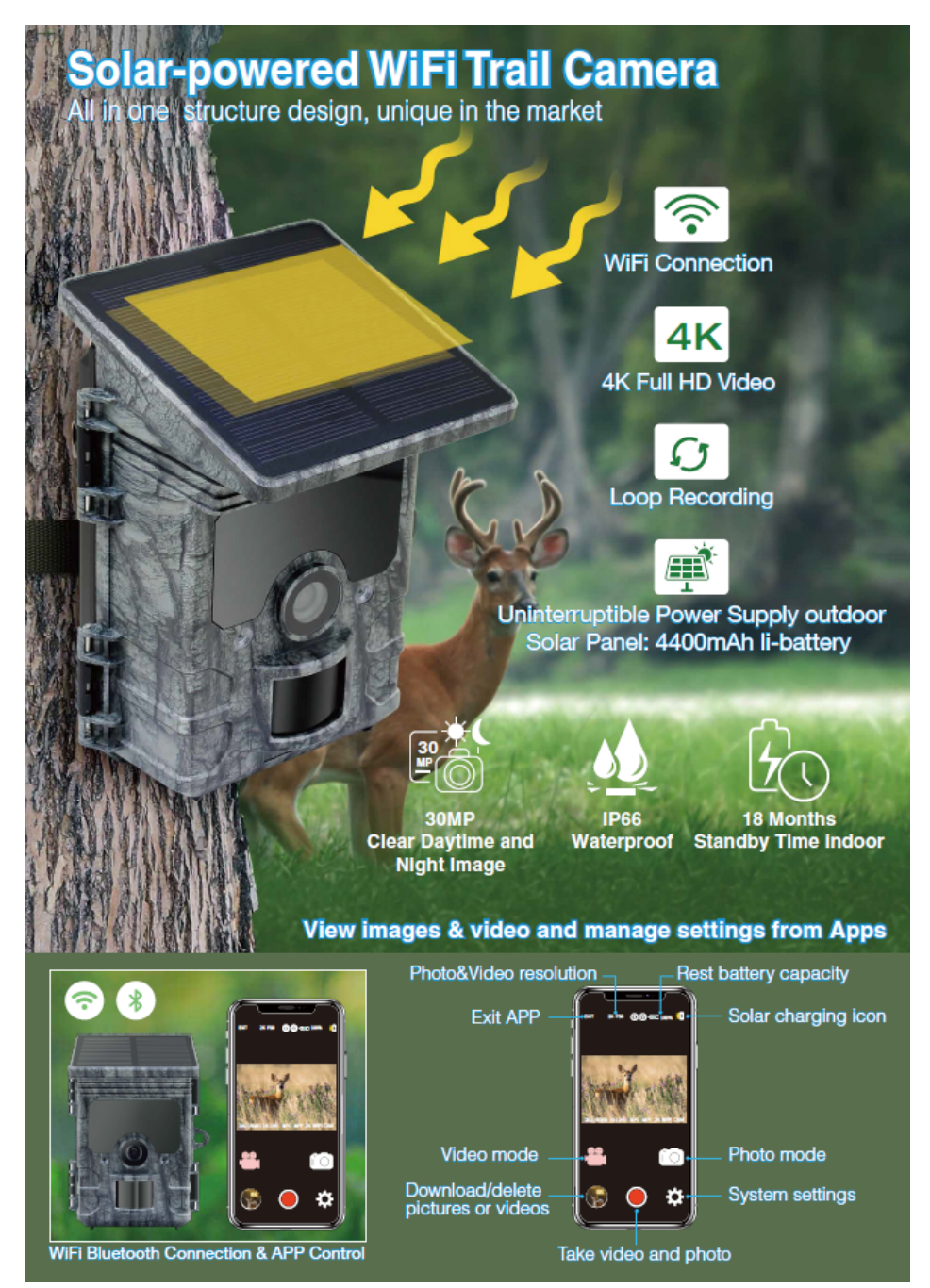